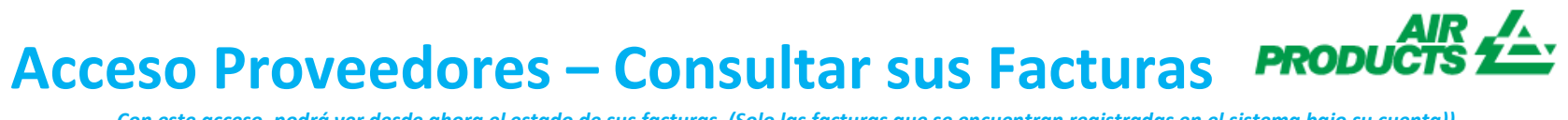

Con este acceso, podrá ver desde ahora el estado de sus facturas. (Solo las facturas que se encuentran registradas en el sistema bajo su cuenta))

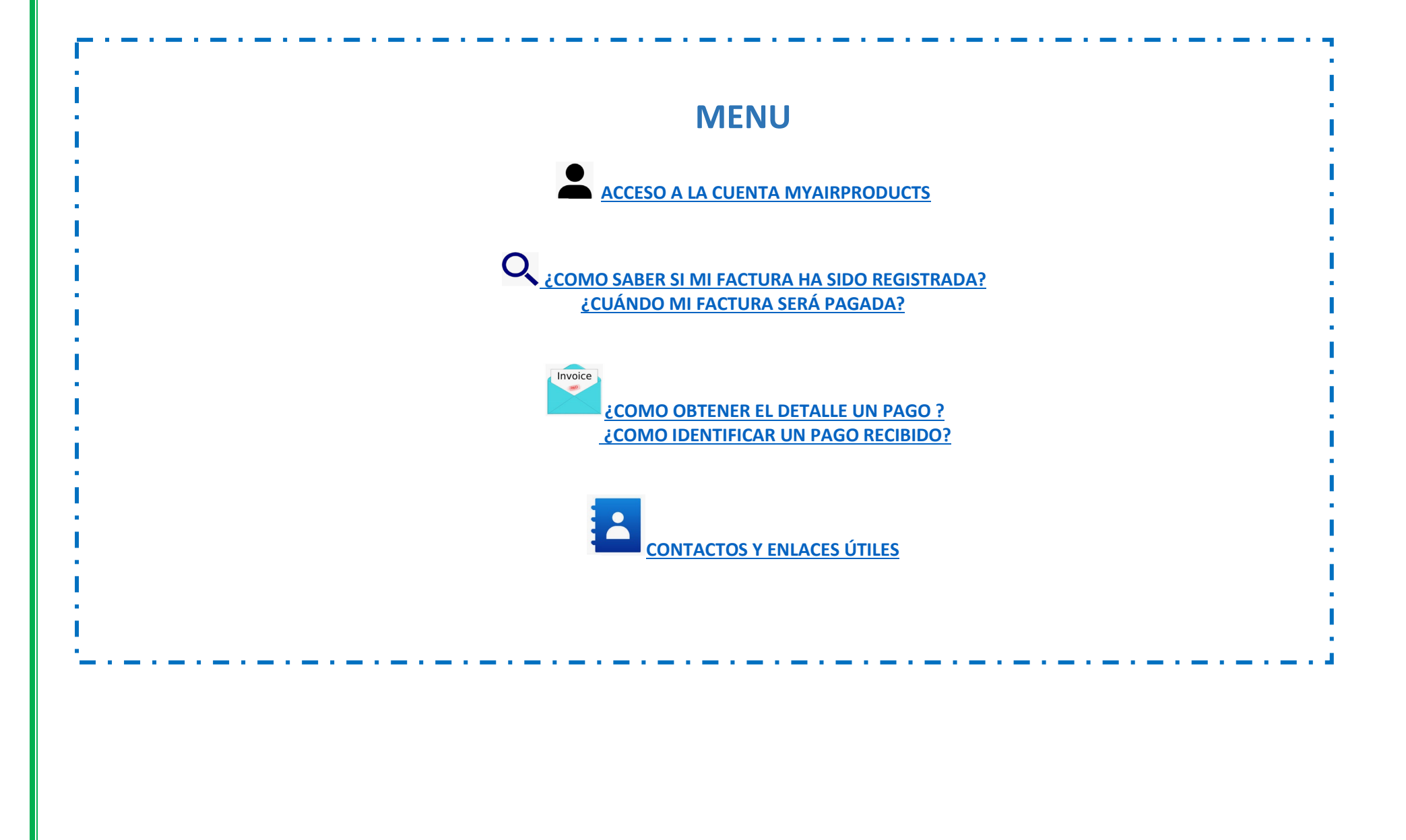

#### Acceder a su cuenta introduciendo sus credenciales, entre su E-mail/Número de teléfono y su Contraseña + - Acceder a su cuenta introduciendo sus credenciales, entre su E-mail/Número de teléfono y su Contraseña + - Acceder a su cuenta introduciendo sus credenciales, entre su E-mail/Número de teléfono y su Contraseña + - Acceder a su cuenta introduciendo sus credenciales, entre su E-mail/Número de teléfono y su Contraseña + - Acceder a su cuenta introduciendo sus credenciales, entre su E-mail/Número de teléfono y su Contraseña + - Acceder a su cuenta introduciendo sus credenciales, entre su E-mail/Número de teléfono y su Contraseña + - Acceder a su cuenta introduciendo sus credenciales, entre su E-mail/Número de teléfono y su Contraseña + - Acceder a su cuenta introduciendo sus credenciales, entre su E-mail/Número de teléfono y su Contraseña + - Acceder a su cuenta introduciendo sus credenciales, entre su E-mail/Número de teléfono y su Contraseña + - Acceder a su cuenta introduciendo sus credenciales, entre su E-mail/Número de teléfono y su Contraseña + - Acceder a su cuenta introduciendo sus credenciales, entre su E-mail/Número de teléfono y su Contraseña + - Acceder a su cuenta introduciendo sus credenciales, entre su E-mail/Número de teléfono y su Contraseña + - Acceder a su cuenta introduciendo sus credenciales, entre su E-mail/Número de teléfono y su Contraseña + - Acceder a su cuenta introduciendo sus credenciales, entre su E-mail/Número de teléfono y su Contraseña + - Acceder a su cuenta introduciendo sus credenciales, entre su E-mail/Número de teléfono y su Contraseña + - Acceder a su cuenta introduciendo sus credenciales, entre su E-mail/Número de teléfono y su Contraseña + - Acceder a su cuenta introduciendo sus credenciales, entre su E-mail/Número de teléfono y su Contraseña + - Acceder a su cuenta introduciendo sus credenciales, entre su E-mail/Número de teléfono y su Contraseña + - Acceder a su cuenta introduciendo su credenciales, entre su E-mail/Número de teléfon

¿COMO SABER SI MI FACTURA HA SIDO REGISTRADA?

1 – Como realizar una búsqueda:

Por favor Entre/Seleccione los criterios según las opciones que deberá utilizar el sistema.

Debe seleccionar el nombre del proveedor y seleccionar un rango de fechas en el desplegable. También puede seleciconar las facturas que se encuentran Pendientes (pendientes de pago) o Cerradas (pagadas). Una vez los criterios seleccionados, por favor haga clic en **enviar** 

**ARRIBA** 

Nota: Si selecciona "Sin restriccíon de fecha" en el desplegable "Mostrar mis facturas desde los ultimos", la busqueda solo se realizará para las facturas pendientes de pago. No podrá obtener informacíon sobre las facturas pagadas.

Con este acceso, podrá ver desde ahora el estado de sus facturas. (Solo las facturas que se encuentran registradas en el sistema bajo su cuenta))

#### 8 Helpful Tips

- Acerca del criterio de busqueda Mostrar mis facturas desde los últimos: Le sugerimos que seleccione en el desplegable <u>"Sín restricción de fecha"</u> para obtener una informacíon mas amplia de todas sus facturas.
- Acerca del criterio de busqueda Que coincide o empiece por: Le sugerimos que no utilize este \*.

No obstante puede utilizar / si forma parte del numero de factura. Ejemplo: 19/113.

- Asegurese de entrar el numero exacto sin ningun espacio.
- Una vez completada su primera búsqueda y la información mostrada, si necesita buscar más información con nuevos criterios tendrá que hacer clic en **nueva búsqueda**

#### 2 – Comprensión de la información presentada

Facturas no registradas – Si la información introducida en el campo de búsqueda es correcta y le aparece el mensaje No se ha encontrado ninguna factura. significa que su factura no ha sido registrada en nuestro sistema, por los siguientes motivos:

- Motivo: No hemos recibido la factura
  - Acción: Si ya ha enviado la factura, lo más probable es que aún no la hayamos recibido. Lo procesaremos tan pronto como lo recibamos. Puede volver a comprobarlo en unos días.
- Motivo: Hay una discrepancia. Se está investigando para que la factura pueda registrarse y pagarse.
- Acción: Estamos solucionando la discrepancia, sin embargo, si desea obtener más información acerca de su factura, por favor póngase en contacto con el <u>buzón correspondiente a su país que encontrará más abajo.</u>
- Motivo: La factura ha sido rechazada y se le ha informado por correo electrónico con un motivo de rechazo específico.
- Acción: Si por alguna razón no ha recibido el correo electrónico de rechazo y desea saber que información es necesaria para poder tramitarla, por favor póngase en contacto con el <u>buzón correspondiente a su país que encontrará más abajo.</u>

Con este acceso, podrá ver desde ahora el estado de sus facturas. (Solo las facturas que se encuentran registradas en el sistema bajo su cuenta))

**Factura registrada – Si su factura(s) ha sido registrada en el sistema, podrá visualizar la lista de las facturas basadas en su criterio de búsqueda.** *Ejemplo de resultdos : (criterio de busqueda es "sin restriccion de fecha y pendientes")* 

### Resumen de la información

|                      |            |               |                |                         | 12345                         |                     |                 |
|----------------------|------------|---------------|----------------|-------------------------|-------------------------------|---------------------|-----------------|
| Código del proveedor | Factura    | OC            | Estado         | Motivo de bloqueo       | Condiciones                   | Fecha de factura    | Fecha de vencir |
| Sociedad pagadora    | Moneda     | Importe bruto | Importe pagado | Información de contacto | Saldo pendiente               | Descuento pendiente | Descuento reali |
| 0010138241           | 4043354717 | ,             | Pendientes     | QUANTITY                | Neto 30 días fecha de factura | 21 octubre 2019     | 20 noviembre 20 |
| ES01                 | EUR        | 803,32        | 0,00           |                         | 803,32                        | 0,00                | 0,00            |

#### 1<sup>era</sup> Linea (subrayada en amarillo) :

La línea superior refleja APCI Código del proveedor, nº de la factura, nº del pedido, estado del pago and Motivo de bloqueo, Términos de pago, Fecha factura, Fecha de vencimiento, and Fecha de pago, if paid.

| Sociedad pagadora Moneda Importe bruto Importe pagado Información de contacto Saldo pendiente Descuento pendiente Descuento realizado Impuestos<br>0010138241 4043354717 Pendientes QUANTITY Neto 30 días fecha de factura 21 octubre 2019 20 noviembre 2019 0000-00-00 Factur | Código del proveedor | Factura    | oc            | Estado         | Motivo de bloqueo       | Condiciones                   | Fecha de factura    | Fecha de vencimiento | Fecha de pago | Anexo           |
|----------------------------------------------------------------------------------------------------|----------------------|------------|---------------|----------------|-------------------------|-------------------------------|---------------------|----------------------|---------------|-----------------|
| 0010138241 4043354717 Pendientes QUANTITY Neto 30 días fecha de factura 21 octubre 2019 20 noviembre 2019 0000-00-00 Facture                                                                                                    | Sociedad pagadora    | Moneda     | Importe bruto | Importe pagado | Información de contacto | Saldo pendiente               | Descuento pendiente | Descuento realizado  | Impuestos     |                 |
|                                                                                                    | 0010138241           | 4043354717 |               | Pendientes     | QUANTITY                | Neto 30 días fecha de factura | 21 octubre 2019     | 20 noviembre 2019    | 0000-00-00    | Factura adjunta |
| ES01 EUR 803,32 0,00 803,32 0,00 139,42                                                                                                    | ES01                 | EUR        | 803,32        | 0,00           |                         | 803,32                        | 0,00                | 0,00                 | 139,42        |                 |

Si hace clic en el numero de factura, podrá obtener más detalles sobre la contabilización de esta.

Con este acceso, podrá ver desde ahora el estado de sus facturas. (Solo las facturas que se encuentran registradas en el sistema bajo su cuenta))

#### 2<sup>nda</sup> Linea (subrayada en amarillo) :

En esta linea se ve reflejado la Sociedad Pagadora, Moneda, Importe Bruto, Información de contacto, Saldo Pendiente, Descuento Pendiente, Descuento Realizado, Factura Adjunta, y si lo hubiera, Flete y Importe del Impuesto.

| Código del proveedor | Factura    | <b>OC</b>     | Estado         | Motivo de bloqueo       | Condiciones                   | Fecha de factura    | Fecha de vencimiento | Fecha de page | Anexo           |
|----------------------|------------|---------------|----------------|-------------------------|-------------------------------|---------------------|----------------------|---------------|-----------------|
| Sociedad pagadora    | Moneda     | Importe bruto | Importe pagado | Información de contacto | Saldo pendiente               | Descuento pendiente | Descuento realizado  | Impuestos     |                 |
| 0010138241           | 4043354717 |               | Pendientes     | QUANTITY                | Neto 30 días fecha de factura | 21 octubre 2019     | 20 noviembre 2019    | 0000-00-00    | Factura adjunta |
| ES01                 | EUR        | 803,32        | 0,00           |                         | 803,32                        | 0,00                | 0,00                 | 139,42        |                 |
|                      |            |               |                |                         |                               |                     |                      |               |                 |
|                      |            |               |                |                         |                               |                     |                      |               |                 |
|                      |            |               |                |                         |                               |                     |                      |               |                 |
|                      |            |               |                |                         |                               |                     |                      |               |                 |
|                      |            |               |                |                         |                               |                     |                      |               |                 |
|                      |            |               |                |                         |                               |                     |                      |               |                 |
| uede extraer la      | informació | n a un archi  | vo de Excel h  | aciendo clic en "Expr   | ortar a Excel" en la nar      | te inferior derech  | a de la nantalla 🚦   | Exportar a Ex | el 🦉   nueva bú |
|                      | internacio |               | VO UC EXCELIN  |                         |                               |                     |                      |               |                 |
|                      |            |               |                |                         |                               |                     |                      |               |                 |
| ¿CUÁNDO SE PA        | GARÁ MI I  | ACTURA?       |                |                         |                               |                     |                      |               |                 |
| Puede ver cuánd      | o vence la | factura aquí  |                |                         |                               |                     |                      |               |                 |
|                      |            | •             |                |                         |                               |                     |                      |               |                 |
|                      |            |               |                |                         |                               |                     |                      |               |                 |
|                      |            |               |                |                         |                               |                     |                      |               |                 |
|                      |            |               |                |                         |                               |                     |                      |               |                 |
|                      |            |               |                |                         |                               |                     |                      |               |                 |
|                      |            |               |                |                         |                               |                     |                      |               |                 |
|                      |            |               |                |                         |                               |                     |                      |               |                 |
|                      |            |               |                |                         |                               |                     |                      |               |                 |

Con este acceso, podrá ver desde ahora el estado de sus facturas. (Solo las facturas que se encuentran registradas en el sistema bajo su cuenta))

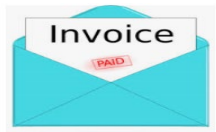

#### **DETALLES DE PAGO E INFORMACIÓN ADICIONAL**

#### ARRIBA

Deseo obtener más detalles sobre el pago de una factura específica (a continuación también es posible visualizar información sobre varias facturas)

En la página Criterios de búsqueda siga los pasos que se indican a continuación:

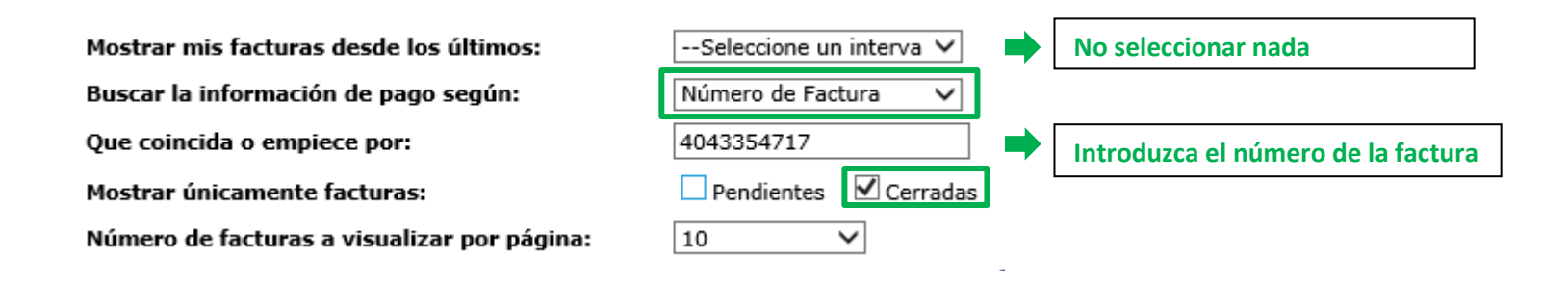

#### Una vez que haya introducido toda la información, pulse en enviar

| Código del proveedor                                                                         | Factura    | oc            | Estado         | Motivo de bloqueo       | Condiciones                   | Fecha de factura    | Fecha de vencimiento | Fecha de pago | Апехо           |
|----------------------------------------------------------------------------------------------|------------|---------------|----------------|-------------------------|-------------------------------|---------------------|----------------------|---------------|-----------------|
| Sociedad pagadora                                                                            | Moneda     | Importe bruto | Importe pagado | Información de contacto | Saldo pendiente               | Descuento pendiente | Descuento realizado  | Impuestos     |                 |
| 0010138241                                                                                   | 4043354717 |               | Pendientes     | QUANTITY                | Neto 30 días fecha de factura | 21 octubre 2019     | 20 noviembre 2019    | 0000-00-00    | Factura adjunta |
| ES01                                                                                         | EUR        | 803,32        | 0,00           |                         | 803,32                        | 0,00                | 0,00                 | 139,42        |                 |
|                                                                                              |            |               |                |                         |                               |                     |                      |               |                 |
| Para ver los detalles del pago, haga clic en la "Fecha de Pago"                              |            |               |                |                         |                               |                     |                      |               |                 |
| Verá los detalles del pago que se ha realizado.                                              |            |               |                |                         |                               |                     |                      |               |                 |
| Si se pagaron facturas adicionales en el mismo pago, haga clic en <b>verifique los datos</b> |            |               |                |                         |                               |                     |                      |               |                 |

Con este acceso, podrá ver desde ahora el estado de sus facturas. (Solo las facturas que se encuentran registradas en el sistema bajo su cuenta))

### Comprobar información

| Invoice: 5042104195   |               |                        |                        |
|-----------------------|---------------|------------------------|------------------------|
| Número del            |               |                        |                        |
| cheque/efecto:        |               | Moneda:                |                        |
| Tipo de cheque:       | С             | Importe del cheque:    | 0,0                    |
|                       |               | Importe de la factura  |                        |
| Código del banco:     |               | pagado:                | -42,65                 |
| ¿Cheque compensado?   |               | Importe del descuento: | : 0,0                  |
| Fecha de compensación |               |                        |                        |
| del cheque:           |               | Retención 1099:        | 0,0                    |
| Fecha del cheque:     | 02 enero 0001 | Método de pago:        | IHC Payments on Behalf |
| Fecha de anulación:   |               |                        |                        |

| verifique los datos | volver a los resultados | nueva búsqueda |

Recibirá una lista de todas las facturas que se pagaron contra este pago:

Nota: si selecciona el Número de factura, puede ver la línea de pedido con la que se pagó esta factura.

Si necesita hacer una nueva búsqueda, utilice el botón "Nueva búsqueda".

Con este acceso, podrá ver desde ahora el estado de sus facturas. (Solo las facturas que se encuentran registradas en el sistema bajo su cuenta))

#### ¿COMO PUEDO IDENTIFICAR UN PAGO RECIBIDO?

He recibido un pago y no estoy seguro a que factura(s) corresponde.

En la página Criterios de búsqueda siga los pasos que se indican a continuación:

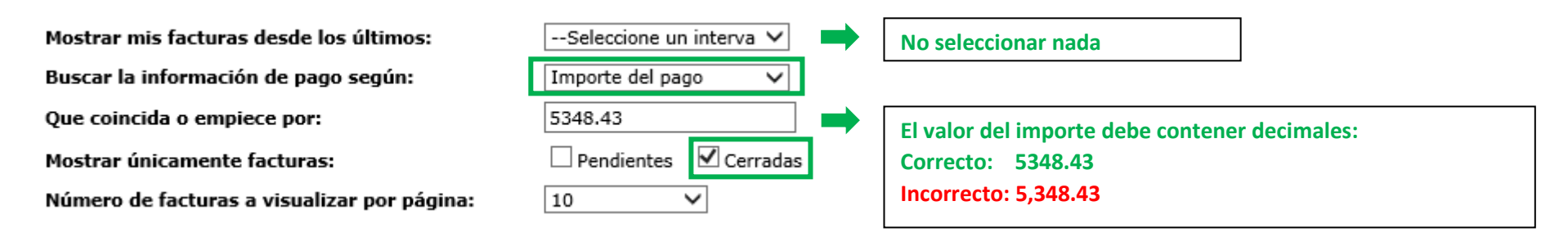

Una vez que haya introducido toda la información, pulse en enviar

El sistema le mostrará todas las facturas relacionadas con este pago: (Para entender la información presentada, consulte la parte anterior Comprensión de la información presentada)

| Código del proveedor | Factura    | OC            | Estado         | Motivo de bloqueo       | Condiciones                   | Fecha de factura    | Fecha de vencimiento | Fecha de pago | Апехо           |
|----------------------|------------|---------------|----------------|-------------------------|-------------------------------|---------------------|----------------------|---------------|-----------------|
| Sociedad pagadora    | Moneda     | Importe bruto | Importe pagado | Información de contacto | Saldo pendiente               | Descuento pendiente | Descuento realizado  | Impuestos     |                 |
| 0010138241           | 4043087224 | ł             | Cerradas       |                         | Neto 30 días fecha de factura | 13 agosto 2019      | 0000-00-00           | 2019-09-10    | Factura adjunta |
| ES01                 | EUR        | 58,76         | 58,76          |                         | 0,00                          | 0,00                | 0,00                 | 10,20         |                 |
| 0010138241           | 4043081763 | i -           | Cerradas       |                         | Neto 30 días fecha de factura | 12 agosto 2019      | 0000-00-00           | 2019-09-10    | Factura adjunta |
| ES01                 | EUR        | 684,71        | 684,71         |                         | 0,00                          | 0,00                | 0,00                 | 118,83        |                 |
| 0010138241           | 4043083131 |               | Cerradas       |                         | Neto 30 días fecha de factura | 12 agosto 2019      | 0000-00-00           | 2019-09-10    | Factura adjunta |
| ES01                 | EUR        | 2.304,77      | 2.304,77       |                         | 0,00                          | 0,00                | 0,00                 | 400,00        |                 |
| 0010138241           | 4043084149 |               | Cerradas       |                         | Neto 30 días fecha de factura | 12 agosto 2019      | 0000-00-00           | 2019-09-10    | Factura adjunta |
| ES01                 | EUR        | 1.195,24      | 1.195,24       |                         | 0,00                          | 0,00                | 0,00                 | 207,44        |                 |
| 0010138241           | 4042964631 |               | Cerradas       |                         | Neto 30 días fecha de factura | 17 julio 2019       | 0000-00-00           | 2019-09-10    | Factura adjunta |
| ES01                 | EUR        | 408,98        | 408,98         |                         | 0,00                          | 0,00                | 0,00                 | 70,98         |                 |

#### **ARRIBA**

Con este acceso, podrá ver desde ahora el estado de sus facturas. (Solo las facturas que se encuentran registradas en el sistema bajo su cuenta))

**ARRIBA** 

### **CONTACTO Y ENLACES ÚTILES**

#### Contacto

Para incidentes / problemas con su cuenta, comuníquese con los siguientes buzones de correo: Proveedores ubicados en Europa, India, África del Norte y Medio Oriente: <u>SWEBEURO@airproducts.com</u> Proveedores ubicados en América del Norte: <u>Other Issues Form</u> Proveedores ubicados en Asia: <u>ACCPAYAS@airproducts.com</u>

Para obtener más información sobre facturas o pagos, comuníquese con nuestros equipos de cuentas a pagar de Air Products: https://www.airproducts.com/company/suppliers/transactional-info/payment

#### Enlaces

Acceso directo para conectarse a su cuenta: <u>https://apdirect.airproducts.com/apdirect</u> Página de información sobre el proveedor: <u>https://www.airproducts.com/company/suppliers</u>